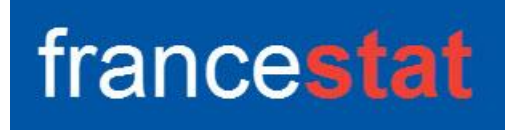

# **UNIWIN VERSION 9.7.0**

# ANALYSE EN COMPOSANTES PRINCIPALES SYMBOLIQUE (METHODE DES CENTRES)

Révision : 02/09/2023

| Définition                                                 | 1    |
|------------------------------------------------------------|------|
| Entrée des données                                         | 2    |
| Données manquantes                                         | 4    |
| Exemple 1 : Fichier HUILES (données intervalles)           | 4    |
| L'option Rapports                                          | 7    |
| L'option Graphiques                                        | 8    |
| Une rapide interprétation des résultats                    | . 11 |
| Exemple 2 : Fichier HUILES (données individus x variables) | . 12 |
| Exemple 3 : Fichier BATS (données intervalles)             | . 13 |
| Les variables internes créées par la procédure             | . 16 |
| Références                                                 | . 17 |
|                                                            |      |

#### Définition

Les méthodes classiques d'analyse factorielle ne sont applicables qu'à des objets caractérisés par des variables monovaluées (la valeur prise par une variable pour un objet est une valeur unique).

L'ACPS est une extension de l'ACP à des objets caractérisés par des variables multivaluées décrivant de la variation ou de l'imprécision (la valeur prise par une variable pour un objet est un intervalle de valeurs).

Prenons trois exemples :

En botanique si les objets à étudier sont des plantes, la taille de la tige d'une plante est une valeur unique. Par contre, si les objets auxquels on s'intéresse sont des espèces de plantes (concepts), la taille de la tige d'une espèce définit un intervalle de valeurs. Cet intervalle représente le domaine de variation de la taille de la tige sur tous les spécimens appartenant à l'espèce en question. En météorologie, les températures quotidiennes enregistrées en valeurs minimales et maximales offrent une vision plus réaliste des variations des conditions météorologiques par rapport aux valeurs moyennes simples.

En finance, les prix de transaction minimum et maximum, relevés quotidiennement pour un ensemble d'actions, représentent une information plus pertinente pour les experts afin d'évaluer la tendance et la volatilité des actions dans la même journée.

La procédure ACPS proposée (méthode des centres) accepte deux structures de données en entrée :

- Un tableau de données individus x variables qui sera transformé en un tableau de données (concepts) contenant les intervalles des objets symboliques par utilisation de variables qualitatives.
- 2. Un tableau de données (concepts) contenant les intervalles des objets symboliques.

Les données sont automatiquement centrées et réduites.

Le rapport affiche les composantes principales (approches classique et symbolique), les coordonnées des variables (approches classique et symbolique), les cosinus carrés et les contributions des concepts et des variables ainsi que les distances carrées des concepts à l'origine et les contributions des concepts à l'inertie totale.

Les graphiques proposés sont : diagramme des inerties (approche classique), cercle des corrélations des variables (approche classique), plan factoriel des variables (approche symbolique), plan factoriel des concepts (approches classique et symbolique).

#### Entrée des données

Cliquons sur l'icône ACPS dans le ruban Décrire.

La première boîte de dialogue affichée permet de préciser la structure des données à analyser :

| Structure des données           |  |  |  |  |  |  |
|---------------------------------|--|--|--|--|--|--|
| O Données individus x variables |  |  |  |  |  |  |
| O Données intervalles           |  |  |  |  |  |  |
| Ok Annuler                      |  |  |  |  |  |  |

La seconde boîte de dialogue qui s'affiche ensuite dépend de la structure des données.

# Données individus x variables

| Analyse en composantes principales symb | olique (d | onnées individus x variables)            | × |
|-----------------------------------------|-----------|------------------------------------------|---|
|                                         |           | Variables quantitatives :                |   |
|                                         |           | Variables qualitatives :                 | • |
|                                         |           | (Libellés des variables quantitatives :) | • |
| Ok Annuler                              | Sélectio  | on Supprimer Aide                        |   |

- Variables quantitatives : les variables contenant les données des individus.
- Variables qualitatives : les variables agrégeant les données des individus pour former les concepts (données intervalles).
- Libellés des variables quantitatives : les libellés des variables quantitatives.

| Analyse en composantes principales symbo | olique (d        | onnées intervalles)                |
|------------------------------------------|------------------|------------------------------------|
|                                          |                  | Bornes inférieures des variables : |
|                                          |                  | Bornes supérieures des variables : |
|                                          |                  |                                    |
|                                          | $\triangleright$ | (Libellés des variables :)         |
| •                                        | $\square$        | (Libellés des concepts :)          |
| Ok Annuler                               | Sélectio         | on Supprimer Aide                  |

# Données intervalles

- Bornes inférieures des intervalles : les bornes inférieures des intervalles des variables.
- Bornes supérieures des intervalles : les bornes supérieures des intervalles des variables (dans le même ordre que pour les bornes inférieures).
- Libellés des variables : les libellés des variables.
- Libellés des concepts : les libellés des concepts.

# **Données manquantes**

Les données manquantes ne sont pas autorisées dans cette procédure.

# Exemple 1 : Fichier HUILES (données intervalles)

Nous utiliserons le fichier HUILES (Ichino) pour illustrer ce premier exemple.

Ce fichier contient des informations collectées sous forme d'intervalles concernant huit huiles (les concepts à étudier) : Linseed Oil (huile de lin), Perilla Oil (huile de périlla), Cottonseed Oil (huile de coton), Sesame Oil (huile de sésame), Camellia Oil (huile de camélia), Olive Oil (huile d'olive), Beef Tallow (suif), Hog Fat (saindoux).

| GRAmin           | FREmin           | IODmin           | SAPmin               | GRAmax           | FREmax           | IODmax           | SAPmax               |
|------------------|------------------|------------------|----------------------|------------------|------------------|------------------|----------------------|
| Specific Gravity | Freezing Point   | lodine Value     | Saponification Value | Specific Gravity | Freezing Point   | lodine Value     | Saponification Value |
| Type = Numérique | Type = Numérique | Type = Numérique | Type = Numérique     | Type = Numérique | Type = Numérique | Type = Numérique | Type = Numérique     |
| Longueur = 8     | Longueur = 8     | Longueur = 8     | Longueur = 8         | Longueur = 8     | Longueur = 8     | Longueur = 8     | Longueur = 8         |
| 0,930            | -27              | 170              | 118                  | 0,935            | -18              | 204              | 196                  |
| 0,930            | -5               | 192              | 188                  | 0,937            | -4               | 208              | 197                  |
| 0,916            | -6               | 99               | 189                  | 0,918            | -1               | 113              | 198                  |
| 0,920            | -6               | 104              | 187                  | 0,926            | -4               | 116              | 193                  |
| 0,916            | -25              | 80               | 189                  | 0,917            | -15              | 82               | 193                  |
| 0,914            | 0                | 79               | 187                  | 0,919            | 6                | 90               | 196                  |
| 0,860            | 30               | 40               | 190                  | 0,870            | 38               | 48               | 199                  |
| 0,858            | 22               | 53               | 190                  | 0,864            | 32               | 77               | 202                  |

Quatre variables quantitatives sont utilisées :

| Specific Gravity | [GRAmin ; Gramax ]   |
|------------------|----------------------|
| Freezing Point   | [FREmin ; FREmax ]   |
| Iodine Value     | [ IODmin ; IODmax ]) |
| Saponification   | [ SAPmin ; SAPmax ]) |

Gravité spécifique Point de congélation Indice d'iode Saponification

Cliquons sur l'icône ACPS dans le ruban Décrire.

Après avoir sélectionné la structure « données intervalles », la boîte de dialogue montrée ci-après s'affiche.

Sélectionnons GRAmin, FREmin, IODmin et SAPmin comme variables définissant les bornes inférieures des intervalles et GRAmax, FREmax, IODmax et SAPmax comme variables définissant les bornes supérieures des intervalles.

<u>Note</u> : il faut impérativement préciser les variables dans le même ordre pour les bornes inférieures et supérieures.

Sélectionnons LibVariables comme variable définissant les libellés des variables et LibHuilesCourts comme variable définissant les libellés des concepts.

| Analyse en composantes principales symbolique (données intervalles)                       |                                                                                                    |  |  |  |  |  |  |
|-------------------------------------------------------------------------------------------|----------------------------------------------------------------------------------------------------|--|--|--|--|--|--|
| LibHuilesLongs<br>LibHuilesCourts<br>LibVariables<br>GRAmin<br>FREmin<br>IODmin<br>SAPmin | Bornes inférieures des variables :           GRAmin           FREmin           IODmin           SAPmin |  |  |  |  |  |  |
| GRAMAX<br>FREmax<br>IODmax<br>SAPmax<br>GRA<br>FRE<br>IOD<br>SAP                          | Bornes supérieures des variables :          GRAmax         FREmax         IODmax                       |  |  |  |  |  |  |
| Codes                                                                                     | (likellés des uniphies :)                                                                              |  |  |  |  |  |  |
|                                                                                           | LibVariables (Libellés des concepts :)                                                                 |  |  |  |  |  |  |
| Ok Annuler                                                                                | Sélection Supprimer Aide                                                                               |  |  |  |  |  |  |

Le bouton Sélection en pied de la boîte de dialogue permet, si cela est souhaité, de sélectionner les lignes (concepts) à étudier.

Cliquons enfin sur Ok pour exécuter le traitement de l'analyse.

Après quelques instants, la fenêtre Rapports et Graphiques s'affiche.

| Rapports et Graphiques                                                                                        |                                                                                              |           |
|----------------------------------------------------------------------------------------------------|----------------------------------------------------------------------------------------------|-----------|
| Rapport ACPS                                                                                                  |                                                                                              | 8         |
| Intervalles des concepts<br>Centres des concepts                                                              | 1 (C) UNIVI version 9.5.1                                                                    |           |
| Tableau des inerties     Composantes principales (centres)     Composantes principales (centres)              | 2 (9) strike to dot over                                                                     |           |
| Coordonnées variables (symbolique)     Coordonnées variables (centres)     Coordonnées variables (symbolique) | 4 UATE: 20105/02/3<br>5 ORDINATEUR: LAPTOP-LEG8L077                                          |           |
| Cosinus carrés variables<br>Cosinus carrés cumulés variables                                                  | 6 UTILISATEUR : cochar<br>7 FICHIER(s) DE DONNEES OUVERT(S) : HUILES.SGD                     |           |
| Contributions variables     Distances carrées concepts à l'origine     Cosinue carrées concente               | 8 9 RESULTATS DE L'ANALYSE EN COMPOSANTES PRINCIPALES SYMBOLIQUE                             |           |
| Cosinus carrés cumulés concepts     Contributions concepts                                                    | 10       11     Méthode mise en œuvre : méthode des centres                                  |           |
| Contributions à l'înertie totale                                                                              | 12           13         Sélection :                                                          |           |
|                                                                                                    | 14 Aucune<br>15                                                                              |           |
|                                                                                                    | 16     Nombre de concepts : 8       17                                                       |           |
|                                                                                                    | Variables quantitatives :           19         Snecific Gravity                              |           |
|                                                                                                    | 20 Freezing Point                                                                            |           |
|                                                                                                    | Rapport Explorateur                                                                          |           |
| La barre d'outil<br>la boîte de dial                                                                          | ls 'Rapports et Graphiques' permet par l'icône 'Données' 🗾 de<br>logue d'entrée des données. | rappeler  |
| L'icône 'Rappo                                                                                                | orts' et affiche la boîte de dialogue des options pour les rapports                          | :         |
|                                                                                                    | Rapports                                                                                     |           |
|                                                                                                    | Rapport Explorateur                                                                          |           |
|                                                                                                    | O Banport Général                                                                            |           |
|                                                                                                    |                                                                                              |           |
|                                                                                                    |                                                                                              |           |
|                                                                                                    | Ok Annuler                                                                                   |           |
| et l'icône 'Grap                                                                                              | ohiques' affiche la boîte de dialogue des options pour les grap                              | hiques.   |
|                                                                                                    | Graphiques                                                                                   |           |
|                                                                                                    | O Diagramme des inerties (approche classique)                                                |           |
|                                                                                                    | Cercle des corrélations (approche classique)                                                 |           |
|                                                                                                    | O Plan factoriel des variables (approche symbolique)                                         |           |
|                                                                                                    | O Plan factoriel des concepts (approche classique)                                           |           |
|                                                                                                    | O Plan factoriel des concepts (approche symbolique)                                          |           |
|                                                                                                    | Ok Annuler                                                                                   |           |
| L'icône 'Enregi<br>dans un fichier.                                                                           | istrer' 🔲 permet de sélectionner les résultats de l'analyse à er                             | registrer |

| Enregistrement des résultats (1/2)     |                                     |  |  |  |  |
|----------------------------------------|-------------------------------------|--|--|--|--|
| Enregistrer                            | Noms attribués aux variables cibles |  |  |  |  |
| Libellés des variables quantitatives   | libvarquant                         |  |  |  |  |
| Libellés des concepts                  | libconcept                          |  |  |  |  |
| Intervalles des concepts               | intervalles_1                       |  |  |  |  |
| Centres des concepts                   | centres_1                           |  |  |  |  |
| Minimums des concepts                  | minimums_1                          |  |  |  |  |
| Maximums des concepts                  | maximums_1                          |  |  |  |  |
| Coordonnées des variables              | vcoor_1                             |  |  |  |  |
| Coordonnées des variables (symbolique) | corrsymb_1                          |  |  |  |  |
| Composantes principales                | compclas_1                          |  |  |  |  |
| Composantes principales (symbolique)   | compsymb_1                          |  |  |  |  |
| Ok Plus                                | Tout Annuler                        |  |  |  |  |

Le bouton 'Plus' permet d'afficher la suite de la liste des variable et le bouton 'Tout' permet de sélectionner toutes les variables.

L'icône 'Quitter' permet de quitter l'analyse.

# L'option Rapports

Cette option permet d'obtenir le rapport à l'écran sous la forme d'un explorateur, d'un tableur ou au format HTML.

| Rapports et Graphiques                   |    |                               |                    |                    |                    |                    |                    |                    |                   |
|------------------------------------------|----|-------------------------------|--------------------|--------------------|--------------------|--------------------|--------------------|--------------------|-------------------|
|                                          | ]  |                               |                    |                    |                    |                    |                    |                    |                   |
| Rapport ACPS                             |    | 1                             | 2                  | 3                  | 4                  | 5                  | 6                  | 7                  | 8                 |
| Intervalles des concepts                 | 1  |                               |                    |                    |                    |                    |                    |                    |                   |
| Centres des concepts                     | 2  | COMPOSANTES PRINCIPALES (SYME | OLIQUE)            |                    |                    |                    |                    |                    |                   |
| Composantes principales (centres)        | 3  |                               |                    |                    |                    |                    |                    |                    |                   |
| Composantes principales (symbolique)     | 4  |                               |                    |                    |                    |                    |                    |                    |                   |
| Coordonnées variables (centres)          | 5  |                               | Composante 1 (min) | Composante 1 (max) | Composante 2 (min) | Composante 2 (max) | Composante 3 (min) | Composante 3 (max) | Composante 4 (mir |
| Coordonnées variables (symbolique)       | 6  | L                             | -4,73288           | -1,27452           | -1,35261           | 4,42813            | -1,02490           | 1,28918            | -0,9886           |
| Cosinus carrés cumulés variables         | 7  | P                             | -1,70116           | -1,05902           | -1,12789           | -0,34272           | -1,50758           | -1,04564           | -0,1337           |
| Contributions variables                  | 8  | Co                            | -0,39931           | 0,23621            | -0,96851           | -0,21301           | -0,17033           | 0,36780            | -0,2459           |
| - Distances carrées concepts à l'origine | 9  | S                             | -0,65850           | -0,15369           | -0,74460           | -0,17862           | -0,02668           | 0,34212            | -0,3694           |
| Cosinus carrés concepts                  | 10 | Ca                            | -0.61252           | -0.15074           | -0.88107           | -0.43682           | 0,80670            | 1,20401            | 0,1134            |
| Costruis carres cumules concepts         | 11 | 0                             | -0,10045           | 0,59375            | -0,77501           | 0,04294            | 0,01946            | 0,54465            | -0,6448           |
| Contributions à l'inertie totale         | 12 | В                             | 2,22577            | 3,04641            | 0,23352            | 1,16192            | -0,39248           | 0,15150            | -0,5296           |
|                                          | 13 | н                             | 1.84111            | 2.89954            | 0.01950            | 1,13486            | -0.72913           | 0.17131            | -0,1050           |
|                                          | 14 |                               | ,                  | ,                  | ,                  | ,                  |                    |                    |                   |
|                                          | 15 |                               |                    |                    |                    |                    |                    |                    |                   |
|                                          | 16 |                               |                    |                    |                    |                    |                    |                    |                   |
|                                          | 17 |                               |                    |                    |                    |                    |                    |                    |                   |
|                                          | 18 |                               |                    |                    |                    |                    |                    |                    |                   |
|                                          | 19 |                               |                    |                    |                    |                    |                    |                    |                   |
|                                          | 20 |                               |                    |                    |                    |                    |                    |                    |                   |
|                                          | 21 |                               |                    |                    |                    |                    |                    |                    |                   |
|                                          |    | · · ·                         |                    |                    |                    |                    |                    |                    |                   |
|                                          | 1  | Rapport Explorateur /         |                    |                    |                    |                    |                    |                    |                   |

Les résultats suivants sont affichés :

- Intervalles des concepts : tableau des intervalles des données utilisées
- Centres des concepts : tableau des centres des intervalles
- Tableau des inerties : tableau des valeurs propres et variances expliquées via l'ACP du nuage des centres des intervalles

- Composantes principales (centres) : composantes principales des concepts via l'ACP du nuage des centres des intervalles
- Composantes principales (symbolique) : composantes principales des concepts via l'ACPS
- Coordonnées des variables (centres) : coordonnées des variables via l'ACP du nuage des centres des intervalles
- Coordonnées des variables (symbolique) : coordonnées des variables via l'ACPS
- Cosinus carrés des variables (centres) : cosinus carrés des variables via l'ACP du nuage des centres des intervalles
- Cosinus carrés cumulés des variables (centres) : cosinus carrés cumulés des variables via l'ACP du nuage des centres des intervalles
- Contributions des variables (centres) : contributions (%) des variables via l'ACP du nuage des centres des intervalles
- Distances carrées à l'origine (centres) : distances carrées à l'origine des concepts via l'ACP du nuage des centres des intervalles
- Cosinus carrés des concepts (centres) : cosinus carrés des concepts via l'ACP du nuage des centres des intervalles
- Cosinus carrés cumulés des concepts (centres) : cosinus carrés cumulés des concepts via l'ACP du nuage des centres des intervalles
- Contributions des concepts (centres) : contributions (%) des concepts via l'ACP du nuage des centres des intervalles
- Contributions à l'inertie totale (centres) : contributions (%) totales des concepts via l'ACP du nuage des centres des intervalles

# L'option Graphiques

Cette option permet d'obtenir divers graphiques pour l'analyse ACPS.

• Diagramme des inerties

Ce graphique affiche les pourcentages d'inertie pour chacun des axes factoriels.

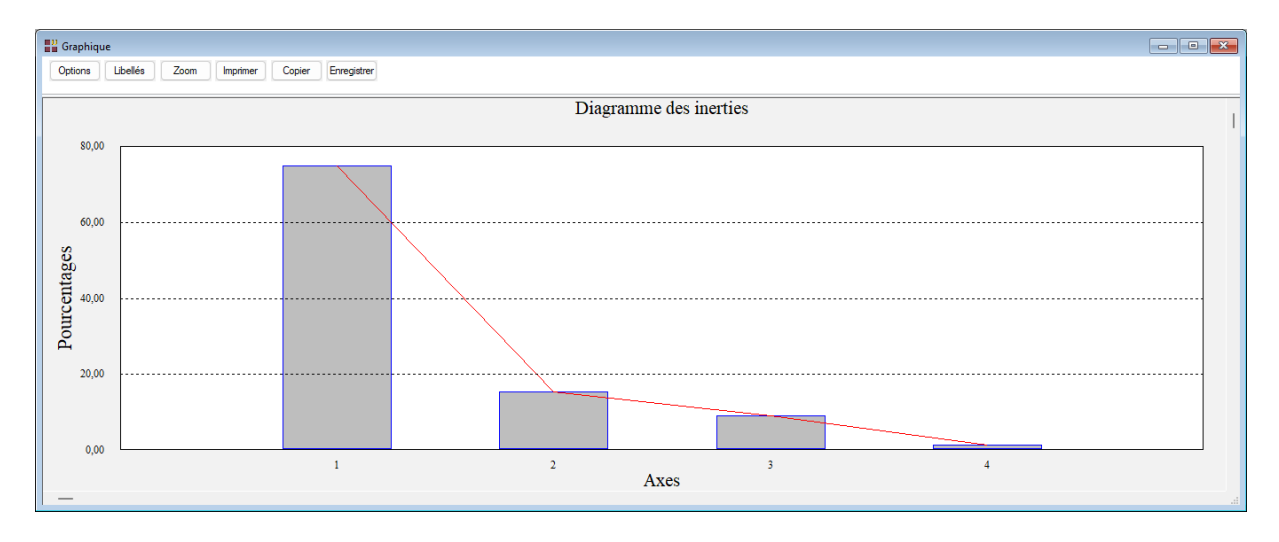

• Cercle des corrélations (approche classique)

Une boîte de dialogue s'affiche permettant de choisir le plan factoriel, de préciser si les libellés des variables sont affichés ou non et de sélectionner les variables qui seront affichées en fonction des cosinus carrés cumulés dans le plan factoriel de ces variables.

| Paramètres des g                | graphiques    |                  | ×                                                                                                    |
|---------------------------------|---------------|------------------|----------------------------------------------------------------------------------------------------|
| Axe horizontal                  |               | ve vertical      | Cosinus carré cumulé<br>minimum dans le plan :<br>0<br>Contribution minimum<br>(%) à l'inertie totale :<br>0 |
| Libellés<br>Oui<br>Non<br>Défau | Times New Ron | n Nomal 12<br>Ok | Police Couleur Annuler                                                                                       |

Le champ « Cosinus carré cumulé minimum dans le plan » permet de n'afficher que les variables ayant un cosinus carré cumulé dans le plan supérieur à la valeur indiquée.

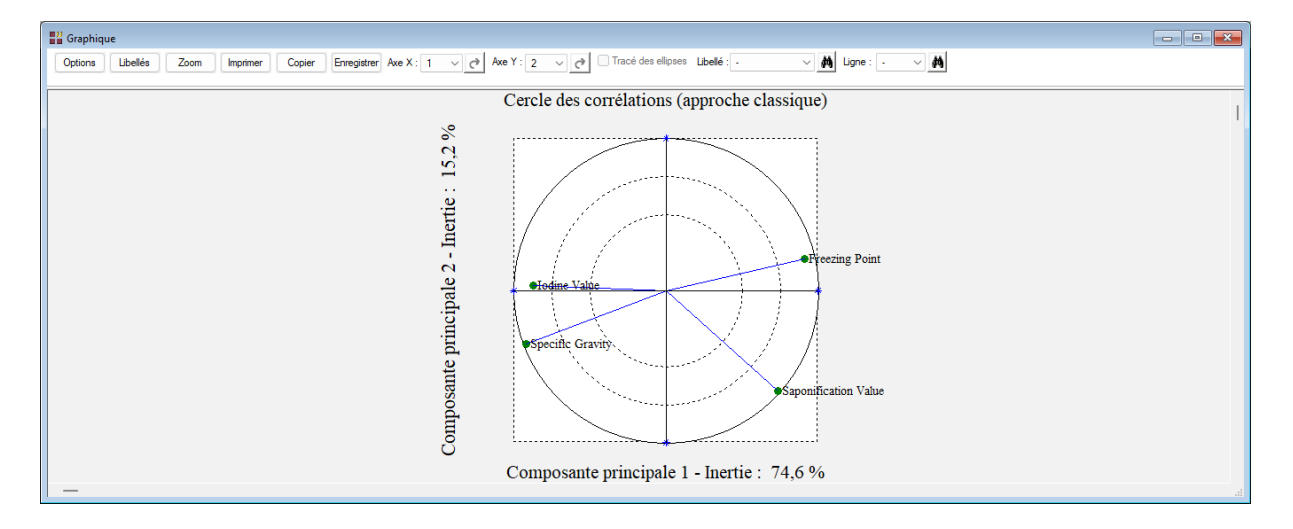

Dans ce graphique, les corrélations sont calculées à partir des valeurs centrales des variables et des composantes principales, comme en ACP.

• Plan factoriel des variables (approche symbolique)

Une boîte de dialogue s'affiche permettant de choisir le plan factoriel et de préciser si les libellés des variables sont affichés ou non.

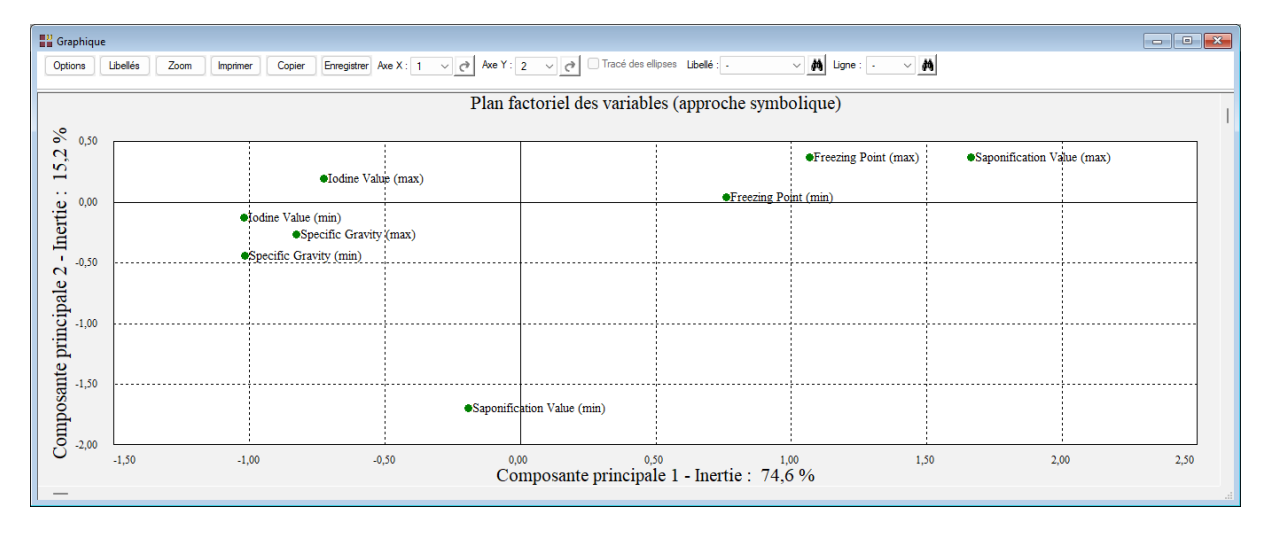

• Plan factoriel des concepts (approche classique)

Une boîte de dialogue s'affiche permettant de choisir le plan factoriel, de préciser si les libellés des concepts sont affichés ou non et de sélectionner les concepts qui seront affichées en fonction des contributions à l'inertie totale de ces concepts.

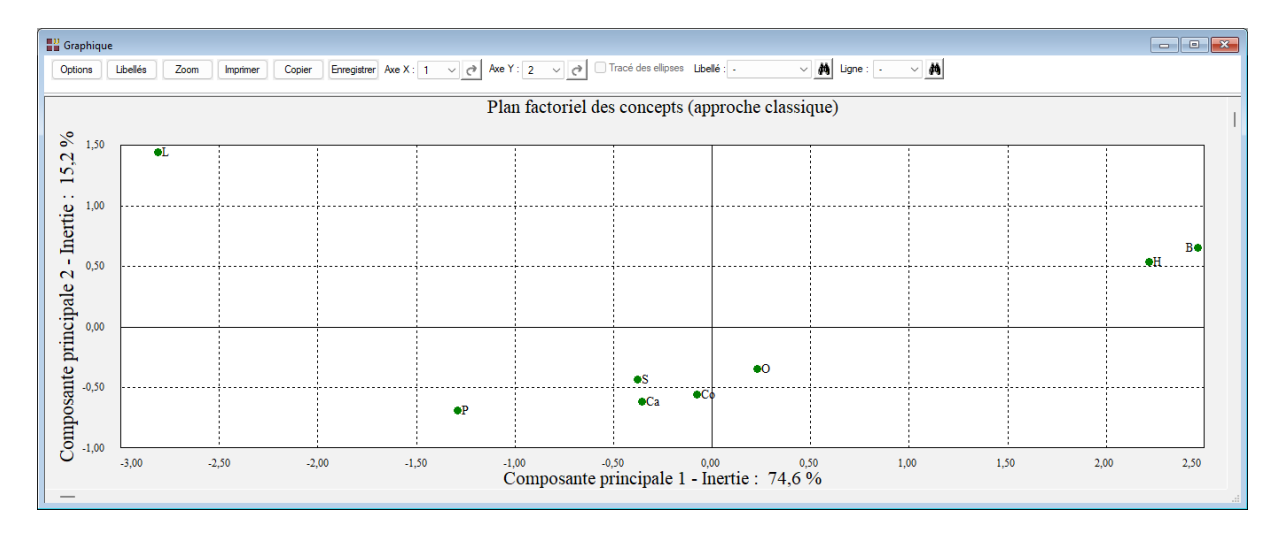

• Plan factoriel des concepts (approche symbolique)

Une boîte de dialogue s'affiche permettant de choisir le plan factoriel, de préciser si les libellés des concepts sont affichés ou non et de sélectionner les concepts qui seront affichées en fonction des contributions à l'inertie totale de ces concepts.

| 🔡 Gr      | aphique                                                                                                    |       |       |       |        |             |                                              |            |       |          |      |
|-----------|----------------------------------------------------------------------------------------------------|-------|-------|-------|--------|-------------|----------------------------------------------|------------|-------|----------|------|
| Ор        | Options Libelés Zoom Imprimer Copier Enregistrer Ave X: 1 v 👌 Ave Y: 2 v 👌 Tracé des ellapses Libelé : v 🕅 Ligne : v 🕅 |       |       |       |        |             |                                              |            |       |          |      |
|           | Dian fastarial das concerts (approche symbolique)                                                                      |       |       |       |        |             |                                              |            |       |          |      |
|           | r ian lactorier des concepts (approche symbolique)                                                                     |       |       |       |        |             |                                              |            |       |          |      |
| 2 %       | 4,50                                                                                                    | ₩L.   |       | ;     |        | ₩L ;        |                                              | ;          |       | 1        |      |
| 15.2      |                                                                                                    |       |       |       |        |             |                                              |            |       |          |      |
|           | 3,50                                                                                                    |       |       |       |        |             |                                              |            |       |          |      |
| Itie      |                                                                                                    |       |       |       |        |             |                                              |            |       |          |      |
| Ine       | 2,50                                                                                                    |       |       |       |        |             |                                              |            |       |          |      |
| 5         |                                                                                                    |       |       |       |        |             |                                              |            |       |          |      |
| ale       | 1,50                                                                                                    |       |       |       |        |             |                                              |            |       |          |      |
| Ci.       | •                                                                                                    |       |       |       |        |             |                                              |            | ●H ●B | ₽H●B     |      |
| inin inin | 0,50                                                                                                    |       |       |       |        |             |                                              |            |       |          |      |
| te p      | •                                                                                                    |       |       |       |        |             |                                              | <b>•</b> 0 | ●H ●B | ●B<br>●H |      |
| sant      | -0,50                                                                                                    |       |       |       | ●P     | •P          | <del>S €C0 €S</del> €C0<br><del>Ca</del> €Ca |            |       |          |      |
| od        |                                                                                                    |       |       |       |        |             | Ca Co                                        | <b>0</b>   |       |          |      |
|           | -1.50                                                                                                    | ●L    |       |       | •1     | •L          |                                              |            |       |          |      |
|           |                                                                                                    | -5,00 | -4,00 | -3,00 | -2,00  | -1,00       | 0,00                                         | 1,00       | 2,00  | 3,00     | 4,00 |
| _         |                                                                                                    |       |       |       | Compos | same princi | Jaie 1 - mertie : )                          | 4,0 70     |       |          |      |

Cette représentation graphique peut rapidement devenir peu lisible, d'où l'utilité de la sélection des concepts à représenter en utilisant les contributions à l'inertie totale.

Définissons à 10 % la contribution minimum à l'inertie totale qu'un concept soit représenté par son rectangle.

Les concepts dont les contributions sont inférieures à ce seuil sont alors représentés uniquement par les centres : concepts Ca, Co, O et S.

Les rectangles sont colorés en fonction des valeurs des contributions à l'inertie totale (bleu foncé, bleu clair, vert, orange, rouge).

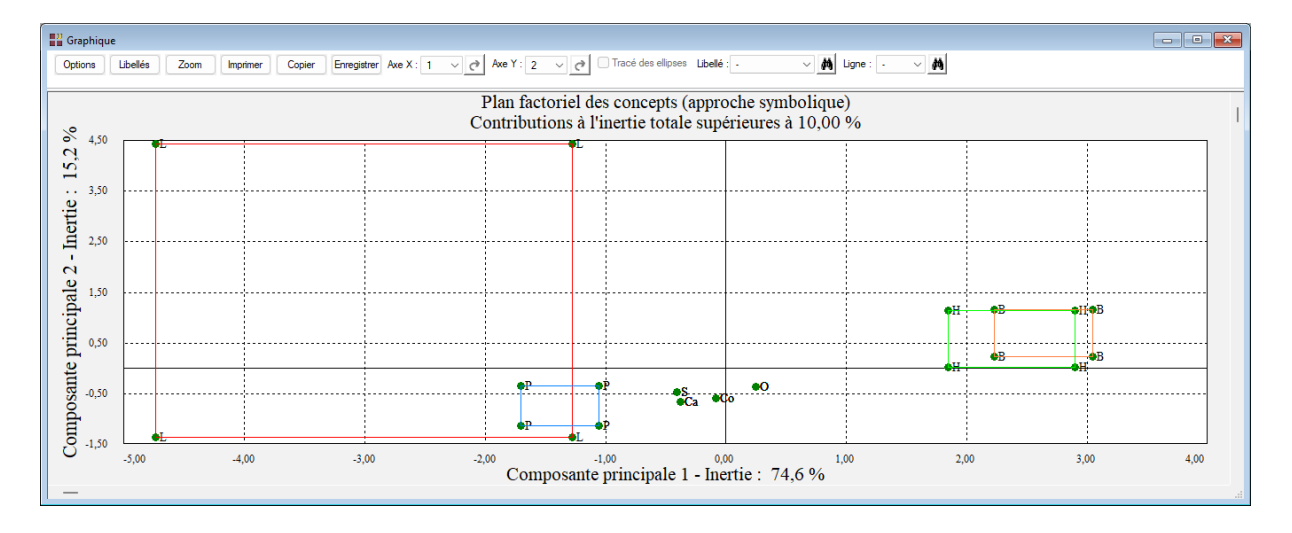

#### Une rapide interprétation des résultats

II y a trois principaux regroupements d'huiles : {L, P}, {Ca, Co, O, S}, {B, H}.

L'analyse simultanée de plan factoriel des variables et du plan factoriel des concepts permet de fournir les variables caractérisant les regroupements d'huiles.

Ainsi, les valeurs élevées de GRA et IOD caractérisent fortement le groupe {L, P} et l'opposent au groupe {B, H} caractérisé par les valeurs élevées des variables FRE et SAP.

Si l'objectif de l'analyste est d'estimer et de connaître la tendance centrale de la dispersion des concepts, il peut quantifier chaque intervalle par son centre et utiliser les résultats de l'ACP classique appliquée aux centres des intervalles.

Si l'objectif de l'analyste consiste d'une part à étudier la dispersion globale des concepts et d'autre part à savoir comment évolue la dispersion de chaque concept quand les valeurs des variables observées varient dans leurs intervalles respectifs, il est alors nécessaire de tenir compte des valeurs de type intervalle et d'utiliser l'ACPS symbolique.

La visualisation à l'aide de rectangles permet d'une part de localiser le champ de dispersion de chaque concept quand les valeurs observées varient dans leurs intervalles respectifs et d'autre part de comparer l'amplitude de la dispersion des différents concepts.

#### Exemple 2 : Fichier HUILES (données individus x variables)

Nous utiliserons à nouveau le fichier HUILES pour illustrer ce deuxième exemple.

Dans cet exemple les données pour chacune des 4 variables ont été simulées pour 200 individus de façon à définir des intervalles identiques pour chacune des variables à ceux de l'exemple 1.

Une variable qualitative est utilisée pour créer les concepts à étudier.

Les quatre variables quantitatives sont GRA, FRE, IOD et SAP et la variable qualitative est 'Concepts'. Cette variable précise les concepts B, Ca, Co, H, L, O, P et S auxquels appartiennent chacun des individus.

Renseignons la boîte de dialogue comme montré ci-dessous après avoir choisi le type des données « individus x variables »

| Structure des données    |          |
|--------------------------|----------|
| O Données individus x va | ariables |
| O Données intervalles    |          |
| Ok                       | nnuler   |

| LibHuilesLongs<br>LibHuilesCourts<br>LibVariables<br>GRAmin<br>FREmin<br>IODmin<br>SAPmin<br>GRAmax<br>FREmax<br>IODmax<br>SAPmax |         |          | Variables quantitatives :<br>GRA<br>FRE<br>IOD<br>SAP | • |
|----------------------------------------------------------------------------------------------------|---------|----------|-------------------------------------------------------|---|
| GRA<br>FRE<br>IOD<br>SAP<br>Concepts                                                                                              |         |          | Variables qualitatives :<br>Concepts                  | • |
|                                                                                                    |         |          | (Libellés des variables quantitatives :)              |   |
| Ok                                                                                                    | Annuler | Sélectio | ub Vanables                                           |   |

Cliquons sur le bouton Ok pour exécuter l'analyse.

Cette analyse débute par la génération des données au niveau des concepts en utilisant la variable qualitative 'Concepts' indiquée :

- Calcul des intervalles pour chacun des concepts
- Calcul des centres, minimums et maximums des concepts

Une fois ces éléments calculés (les données ont été agrégées), la procédure se déroule comme dans l'exemple 1 et les résultats obtenus sont identiques.

#### Exemple 3 : Fichier BATS (données intervalles)

L'ensemble de données sur les chauves-souris affiché dans le tableau ci-dessous est un exemple de données naturelles collectées sous la forme d'd'intervalles.

Il y a quatre variables 'taille de la tête', 'longueur de la queue', 'hauteur', 'longueur de l'avant-bras' et il y a 21 espèces (de PIPC à MGES). L'identifiant de l'espèce est une abréviation du descripteur latin biologique plus long, par exemple, 'BARB' est l'espèce 'Barbastella barbastellus'.

La question scientifique porte sur la ressemblance ou non de certaines espèces. Puisque les données sont naturellement des intervalles, une analyse en composantes principales symbolique est requise.

| Expèce           | Libvar           | Taille min       | Queue min        | Hauteur min      | Avant-bras min   | Taille max       | Queue max        | Hauteur max      | Avant-bras max   |
|------------------|------------------|------------------|------------------|------------------|------------------|------------------|------------------|------------------|------------------|
|                  |                  |                  |                  |                  |                  |                  |                  |                  |                  |
| Type = Caractère | Type = Caractère | Type = Numérique | Type = Numérique | Type = Numérique | Type = Numérique | Type = Numérique | Type = Numérique | Type = Numérique | Type = Numérique |
| PIPC             | Taille           | 33               | 26               | 4                | 27               | 52               | 33               | 7                | 32               |
| PRH              | Queue            | 35               | 24               | 8                | 34               | 43               | 30               | 11               | 41               |
| MOUS             | Hauteur          | 38               | 30               | 7                | 32               | 50               | 40               | 8                | 37               |
| PIPS             | Avant-bras       | 43               | 34               | 6                | 31               | 48               | 39               | 7                | 38               |
| PIPN             |                  | 44               | 34               | 7                | 31               | 48               | 44               | 8                | 36               |
| MDAUB            |                  | 41               | 30               | 8                | 33               | 51               | 39               | 11               | 41               |
| MNAT             |                  | 42               | 32               | 8                | 36               | 50               | 43               | 9                | 42               |
| MDEC             |                  | 40               | 39               | 9                | 36               | 45               | 44               | 9                | 42               |
| MGP              |                  | 45               | 35               | 10               | 39               | 53               | 38               | 12               | 44               |
| OCOM             |                  | 41               | 34               | 9                | 34               | 51               | 50               | 10               | 50               |
| MBEC             |                  | 46               | 34               | 9                | 39               | 53               | 44               | 11               | 44               |
| SBOR             |                  | 48               | 38               | 9                | 37               | 54               | 47               | 11               | 42               |
| BARB             |                  | 44               | 41               | 6                | 35               | 58               | 54               | 8                | 41               |
| OGRIS            |                  | 47               | 43               | 7                | 37               | 53               | 53               | 9                | 41               |
| SBIC             |                  | 50               | 40               | 8                | 40               | 63               | 45               | 10               | 47               |
| FCHEV            |                  | 50               | 30               | 11               | 51               | 69               | 43               | 13               | 61               |
| MSCH             |                  | 52               | 50               | 10               | 42               | 60               | 60               | 11               | 48               |
| SCOM             |                  | 62               | 46               | 9                | 48               | 80               | 57               | 12               | 56               |
| NOCT             |                  | 69               | 41               | 10               | 45               | 82               | 59               | 12               | 55               |
| GMUR             |                  | 65               | 48               | 12               | 55               | 80               | 60               | 16               | 68               |
| MGES             |                  | 82               | 46               | 11               | 58               | 87               | 57               | 12               | 63               |

Après avoir sélectionné la structure « données intervalles », la boîte de dialogue montrée ci-après s'affiche.

Sélectionnons 'Taille min', 'Queue min', 'Hauteur min', 'Avant-bras min' comme variables définissant les bornes inférieures des intervalles et 'Taille max', 'Queue max', 'Hauteur max', 'Avant-bras max' comme variables définissant les bornes supérieures des intervalles. Sélectionnons 'Libvar' comme variable définissant les libellés des variables et 'Espèce' comme variable définissant les libellés des concepts.

| Expèce                                                                 |          | Bomes inférieures des variables :                        |
|------------------------------------------------------------------------|----------|----------------------------------------------------------|
| Taille min<br>Queue min<br>Hauteur min<br>Avant-bras min<br>Taille max |          | Taille min<br>Queue min<br>Hauteur min<br>Avant-bras min |
| Hauteur max<br>Avant-bras max                                          |          | v                                                        |
|                                                                        |          | Bornes supérieures des variables :                       |
|                                                                        |          | Taille max<br>Queue max<br>Hauteur max<br>Avant-bras max |
|                                                                        |          |                                                          |
|                                                                        |          | (Libellés des variables :)                               |
|                                                                        |          | Libvar                                                   |
|                                                                        |          | (Libellés des concepts :)                                |
|                                                                        | <u> </u> | Expèce                                                   |
|                                                                        |          |                                                          |

Cliquons enfin sur Ok pour exécuter le traitement de l'analyse.

Après quelques instants, les résultats de l'analyse s'affichent.

| Rapports et Graphiques                              |    |                               |                    |                    |                    |                    |                    |                    | - • *             |
|-----------------------------------------------------|----|-------------------------------|--------------------|--------------------|--------------------|--------------------|--------------------|--------------------|-------------------|
|                                                     |    |                               |                    |                    |                    |                    |                    |                    |                   |
| Rapport ACPS                                        |    | 1                             | 2                  | 3                  | 4                  | 5                  | 6                  | 7                  | 8                 |
| Intervalles des concepts                            | 1  |                               |                    |                    |                    |                    |                    |                    |                   |
| Centres des concepts                                | 2  | COMPOSANTES PRINCIPALES (SYMB | OLIQUE)            |                    |                    |                    |                    |                    |                   |
| - I ableau des inerties                             | 3  |                               |                    |                    |                    |                    |                    |                    |                   |
| Composantes principales (centres)                   | 4  |                               |                    |                    |                    |                    |                    |                    |                   |
| Coordonnées variables (centres)                     | 5  |                               | Composante 1 (min) | Composante 1 (max) | Composante 2 (min) | Composante 2 (max) | Composante 3 (min) | Composante 3 (max) | Composante 4 (mir |
| - Coordonnées variables (symbolique)                | 6  | PIPC                          | 1.84226            | 4.13052            | -0.76009           | 1.28060            | -0.33420           | 2.06152            | -0.9067           |
| Cosinus carrés variables                            | 7  | PRH                           | 0.85340            | 2 73329            | -2 42682           | -0 59469           | -0.84589           | 0 90427            | -0.8059           |
| Cosinus carres cumules variables                    | 8  | MOUS                          | 0.95598            | 2 62514            | -0 75837           | 0.83344            | -0.65325           | 1 05504            | -0.5842           |
| Distances carrées concepts à l'origine              | 9  | PIPS                          | 1 28288            | 2 48341            | -0.01703           | 1.04855            | -0.07948           | 0.94199            | -0.6824           |
| Cosinus carrés concepts                             | 10 | PIPN                          | 0.87264            | 2,10011            | 0.25665            | 1,01080            | 0,60360            | 0.65123            | 0.2794            |
| <ul> <li>Cosinus carrés cumulés concepts</li> </ul> | 10 | MDAUB                         | 0,01204            | 2,10400            | 1 76295            | 0,41297            | -0,00000           | 0.05520            | 0,6202            |
| Contributions concepts                              | 42 | MNAT                          | -0,01803           | 2,10009            | -1,70303           | 0,91207            | -1,13121           | 0,35570            | -0,0202           |
| Contributions a lineme totale                       | 12 | MDEC                          | 0,21073            | 1,00440            | -0,90209           | 0,09117            | -0,76346           | 0,70730            | -0,0340           |
|                                                     | 13 | MDEC                          | 0,37525            | 1,200/1            | -0,32049           | 0,39594            | -0,96362           | -0,21064           | -0,5706           |
|                                                     | 14 | MGP                           | -0,48465           | 0,84710            | -1,62539           | -0,44794           | -0,94851           | 0,30990            | -0,3174           |
|                                                     | 15 | OCOM                          | -0,99083           | 1,64301            | -1,32950           | 1,11623            | -1,59986           | 0,64416            | -1,2980           |
|                                                     | 16 | MBEC                          | -0,59003           | 1,10752            | -1,39232           | 0,43427            | -1,04797           | 0,62272            | -0,5190           |
|                                                     | 17 | SBOR                          | -0,68138           | 0,91432            | -0,92410           | 0,79200            | -1,18053           | 0,36650            | -0,2737           |
|                                                     | 18 | BARB                          | -0,46437           | 1,77601            | 0,26472            | 2,51362            | -1,18368           | 1,10725            | -1,0006           |
|                                                     | 19 | OGRIS                         | -0,43430           | 1,15615            | 0,18876            | 1,97116            | -1,14753           | 0,44402            | -0,6698           |
|                                                     | 20 | SBIC                          | -1,02817           | 0,76487            | -0,53394           | 0,96844            | -0,61995           | 1,10080            | -0,8508           |
|                                                     | 21 | FCHEV                         | -2,79954           | -0,08738           | -2,82219           | -0,38096           | -0,97631           | 1,68789            | -1,5001           |
|                                                     |    | Rapport Explorateur /         | 2 00200            | 0.50400            | 0.40554            | 4 00005            | 4 74000            | 0 20027            | 0.5200            |

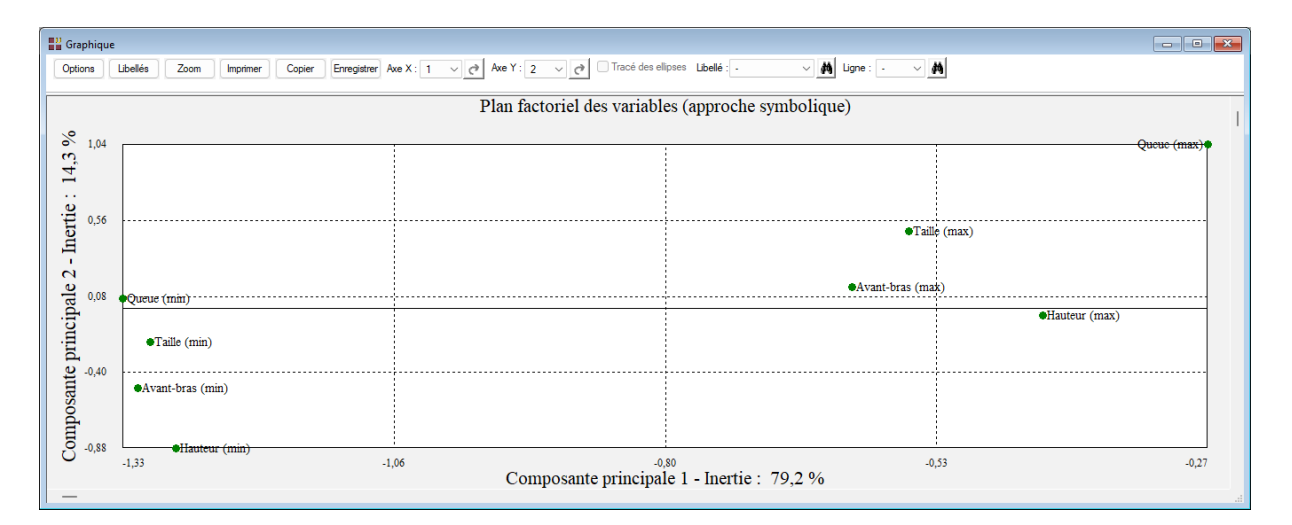

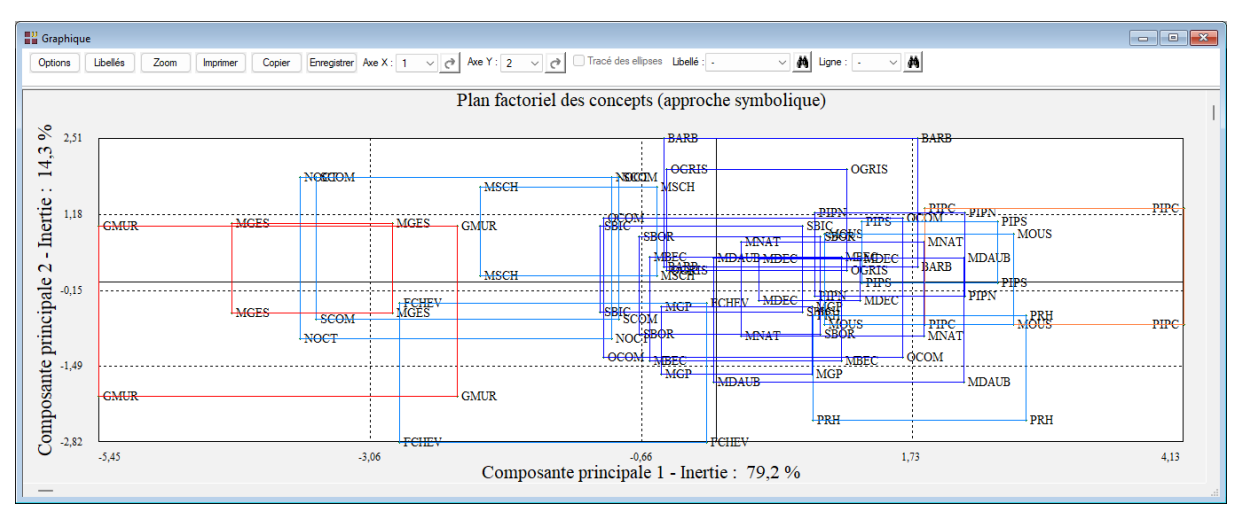

Demandons uniquement l'affichage des concepts dont les contributions à l'inertie totale sont supérieures ou égales à 5% :

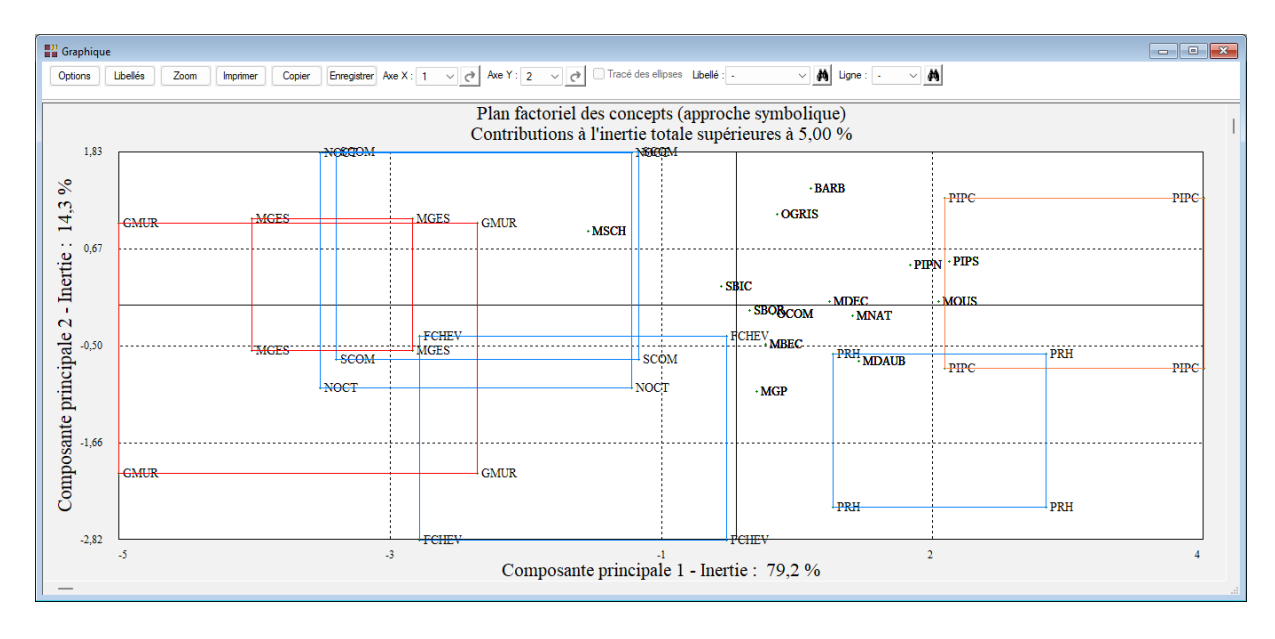

# Les variables internes créées par la procédure

Voici la liste des variables internes créées par la procédure. A noter que certaines des variables mentionnées ci-dessous peuvent ne pas apparaître en fonction des options choisies.

| Variable    | Contenu                                       |
|-------------|-----------------------------------------------|
| libvarquant | Libellés des variables quantitatives          |
| libvaragr   | Libellés des variables qualitatives           |
| libconcept  | Libellés des concepts                         |
| intervalles | Intervalles des concepts                      |
| centres     | Centres des concepts                          |
| minimums    | Minimums des concepts                         |
| maximums    | Maximums des concepts                         |
| vcoor       | Coordonnées des variables (classique)         |
| corrsymb    | Coordonnées des variables (symbolique)        |
| compclas    | Composantes principales (classique)           |
| compsymb    | Composantes principales (symbolique)          |
| VCOS        | Cosinus carrés des variables                  |
| vcon        | Contributions des variables                   |
| CCOS        | Cosinus carrés des concepts                   |
| ccon        | Contributions des concepts                    |
| distorig    | Distances carrées des concepts à l'origine    |
| cciner      | Contributions des concepts à l'inertie totale |

### Références

Billard L. et Diday E. (2006) : Symbolic data analysis: Conceptual statistics and data mining. Wiley, Chichester

Bock H-H. et Diday E. (eds.) (2000) : Analysis of Symbolic Data. Exploratory methods for extracting statistical information from complex data. Springer, Germany

Cazes P., Chouakria A., Diday E. et Schektman Y. (1997) : Extension de l'analyse en composantes principales à des données de type intervalle, Revue de Statistique Appliquée, Vol. XLV, Num. 3, pages. 5-24, France

Chouakria A. (1998) : Extension des méthodes d'analyse factorielle à des données de type intervalle, Thèse Université Paris IX Dauphine

Ichino M (1994) : Generalized Minkowski metrics for mixed feature type data analysis. IEEE, transactions on systems, man and cybernetics, vol 24, n° 4.

Lynn Billard, Ahlame Douzal-Chouakria, E. Diday (2008) : Symbolic principal component for interval valued observations.